## NAVODILA ZA SPREMINJANJE GESLA

Cilj navodil je sprememba gesla, ki ste ga prejeli na Arnesovem listu za kreiranje elektronske pošte. V Googlov brskalnik vnesite niz: »webmail arnes«.

| ← → C • • | google.si/search?q=webmail+arnes&source=hp&ei=GT2aYJifCOmGjLsP56e1 🛧 💩 🔅 🚖 😩 🗄                                                                                    |  |
|-----------|----------------------------------------------------------------------------------------------------|--|
| Google    | webmail arnes X 🔳 🌷 C                                                                                                    |  |
|           | Q Vse 🔚 Slike 🛇 Zemljevidi 🗉 Novice 🕩 Videoposnetki 🚦 Več Nastavitve Orα                                                                                          |  |
|           | Približno 54.800 rez. (0,34 sek.)                                                                                                    |  |
|           | O https://webmail.arnes.si                                                                                                    |  |
|           | Arnes Webmail                                                                                                    |  |
|           | Za to stran podatki niso na voljo.<br>Preberite, zakaj                                                                                                    |  |
|           | ttps://www.arnes.si> spletna-posta> prijava-v-spletno ▼                                                                                                    |  |
|           | Prijava v spletno pošto – tema Arnes : Arnes                                                                                                    |  |
|           | Prijava v spletno pošto Spletni vmesnik Arnes pošte se nahaja na naslednji povezavi:<br>https://webmail.arnes.si/ Prikaže se vam prijavno okno za vpis V polje za |  |
|           | ⊘ https://www.arnes.si > storitve > elektronska-posta ▼                                                                                                    |  |
|           | Elektronska pošta : Arnes                                                                                                    |  |
|           | elektronski naslov pod domeno guest.arnes.si; oz. organizacije prek Arnesa uporabnikom<br>dodelite elektronski naslov pod svojo lastno domeno. Do elektronske     |  |

Slika 1: Googlov brskalnik

Med zadetki izberite prvi Arnes Webmail. Posredovani boste na prijavno stran Arnes pošte, kjer vnesete svoje uporabniško ime in geslo.

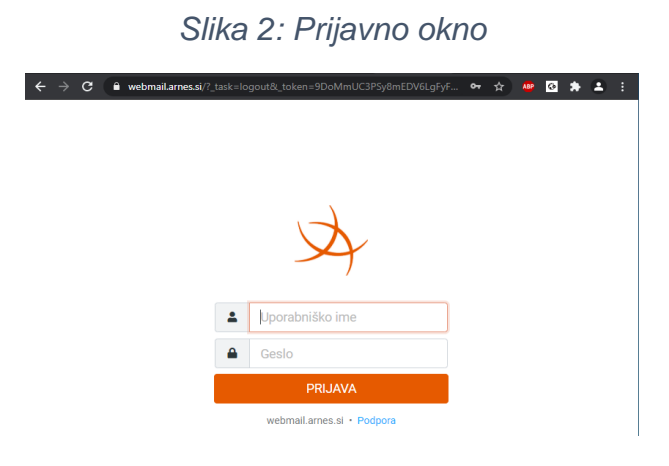

Po uspešnem vnosu boste posredovani v vaš poštni predal.

Slika 3: Poštni predal

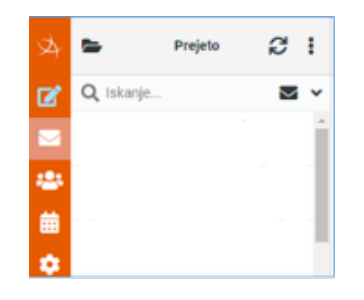

V svojem poštnem predalu se pomaknite na ikono nastavitve. Pokaže se vam naslednje okno.

Slika 4: Osebne nastavitve

## Sebbe nastavitve Image Image

Na oknu osebnih nastavitev izberite geslo.

| Obstoječe geslo:                                                                                                    |                                                 |  |
|----------------------------------------------------------------------------------------------------|-------------------------------------------------|--|
| Novo geslo:                                                                                                    |                                                 |  |
| Potrdi novo geslo:                                                                                                    |                                                 |  |
| Geslo mora vsebovati vsaj 8 znakov in lahko vsebuje samo naslednje znake<br>!"#\$%&'()*+,-/0123456789:;<=>?<br>@ABCDEFGHIJKLMNOPQRSTUVWXYZ[\]^_`abcdefghijklmnopqrstuvwxyz{ }~ . |                                                 |  |
| Opozorilo: Geslo                                                                                                    | o bo na voljo za prijavo šele po nekaj minutah. |  |
| ✓ Shrani                                                                                                    |                                                 |  |

Slika 5: Vnosna polja za spremembo gesla

Pred vami so vnosna polja za spremembo gesla. V polje *»Obstoječe geslo«* vnesite geslo, ki je na dokumentu *»Uporabniški podatki za elektronski naslov«*. Nato vnesete geslo v polje *»Novo geslo«*, ki ga za svoj račun želite ustvariti. V polje *»Potrdi novo geslo«* ponovno vnesite na novo ustvarjeno geslo, ključno je, da se gesli ujemata.